# Prisma DI-5C SOFTWARE INSTALLATION MANUAL

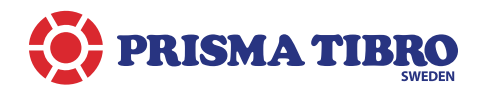

# INDEX

- 1. General Information
- 2. Installing The PC Program
- 3. Menu Bar
- 4. Transfer Document To Windows-PC
- 5. Main Page
- 6. Single Page
- 7. Compare Page
- 8. Diagram Page
- 9. Ovality Page
- 10. Graphic Compare Page
- 11. Export as Excel

#### SUPPORT

Please visit our homepage for latest document downloads or requests of software download-link.

All information is given with reservation for alterations that may occur after this manual were updated. We also reserve the right for possible written errors.

**Thanks for using Prisma DI-5C** • We know this instrument will provide many years of precision measurement in your service Your feedback are most welcome.

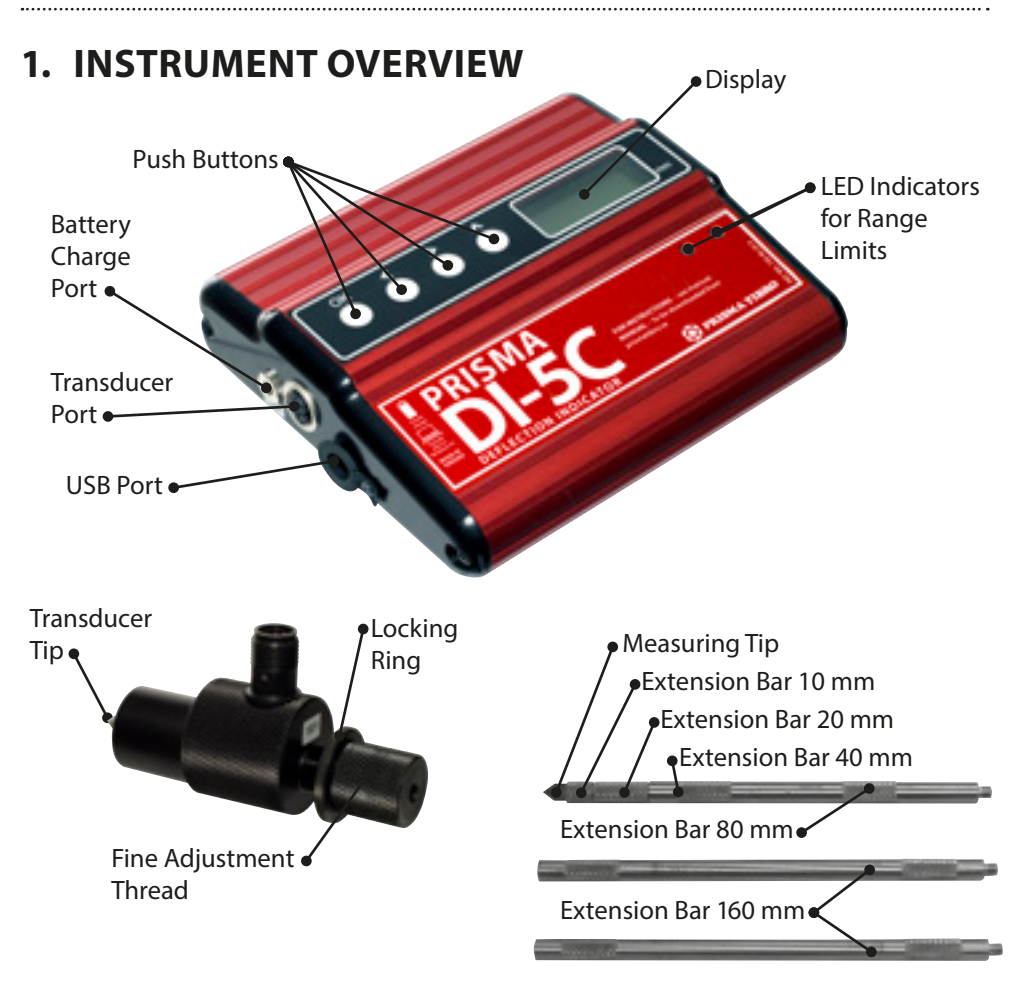

## **1. GENERAL INFORMATION**

This manual provides the basic information required to operate the PC program together with the **Crankshaft Deflection Indicator Prisma DI-5C**.

The program can be used in • Windows 98

- Windows Millenium
- Windows 2000
  Windows NT
- Windows XPWindows Vista
- Windows 7
- Windows 8

Peripheral information such as Ship/Plant names and comments may be added at the PC. Should a measurement contain faults, it is possible to manually correct it in the program. Even the standard Prisma DI-5 model can use this program since all measurement input can be done manually, box by box, cylinder by cylinder. Then all the program functions may be used, just as if the data was transferred from a Prisma PI-5C.

## 2. INSTALLING THE PC PROGRAM

The Prisma DI-5C is supplied with CD-rom containing the program. Follow these steps for installation:

- 1. Load the CD into your PC.
- 2. Connect the Prisma DI-5C and follow the wizard to install USB driver from the CD.
- Install the software by opening the Start/ Run menu and enter D:\DI5C-application\SETUP.EXE Click OK and follow the wizard for installation.

## NOTE!

If problems occour to install Software for Prisma DI-5C PC application on Windows Vista, Windows 7 or Windows 8 use this work around:

- 1. Click on the "DI5C appl for 64 bit windows" and open the compressed file.
- 2. Save the file and folder structure to your program folder "c:\program files"
- 3. Open the folder called; C:\Program Files\Prismateknik\DI-5C PC Program and "right-click" on the file called DI5C and choose attach to startmeny.
- 4. Attach the instrument to your USB port the drivers please use the" winXp, vista-driver" folder to find the right driver for the DI-5C instrument.

| Ordna • Inkludera i bibliotek | · - D | ela med 🕶 Brann Ny mapp |                  | H • 🛄          |   |
|-------------------------------|-------|-------------------------|------------------|----------------|---|
| 📕 Droplice                    | -     | Name                    | Senart andrad    | Typ            | 9 |
| DVD Maker                     |       | 🗼 Viking                | 2010-02-0210:23  | Filmapo        |   |
| DVIMO Label                   | 100   | DEGREGISR               | 2010-04-27 09:57 | DR-fil         |   |
| Google                        |       | SREGB2.DLL              | 2997-04-23 01:16 | Programslikegg |   |
| CPLOS                         |       | Debiliku                | 2010-04-27 09:57 | ISU-fil        |   |
| a InterActual                 |       | E DEC                   | 2007-02-04 12:41 | Program        |   |
| anternet Exprorer             |       |                         |                  |                |   |
| A Franch                      |       |                         |                  |                |   |

### **3. THE MENU BAR**

| File                            | Communication       | Preferences                | Windows              | About     |
|---------------------------------|---------------------|----------------------------|----------------------|-----------|
| NEW DOCUMENT                    | is used to transfer | Options,                   | Windows              | shows     |
| Is used if you want to input    | a document from     | allows                     | contains             | installed |
| data manually from scratch.     | the Prisma DI-5C    | change of                  | the six              | version   |
|                                 | to PC, refer to     | measuring                  | different            | number.   |
| LOAD DOCUMENT                   | chapter 4:          | point angles,              | pages of             |           |
| Searches for a Prisma DI-5C     | TRANSFER            | graph zero                 | the                  |           |
| document already saved in PC.   | DOCUMENT TO<br>PC.  | line position and colours. | program,<br>they are |           |
| SAVE DOCUMENT                   |                     | Number of                  | also                 |           |
| Save your readings in folder    |                     | Digits, select             | accessed             |           |
| of choice.                      |                     | 3 or 4 digit               | using the            |           |
|                                 |                     | display.                   | indicator            |           |
| CREATE NEW SHIP FOLDER          |                     | Language,                  | bar below            |           |
| used to create a file structure |                     | select                     | the menu.            |           |
| for each engine (main, gen,     |                     | English,<br>Franch ar      |                      |           |
| ovality measurement folders     |                     | German                     |                      |           |
| for each one                    |                     | German.                    |                      |           |
| When you save the ship          |                     |                            |                      |           |
| folder, sub-menus are auto-     |                     |                            |                      |           |
| matically created.              |                     |                            |                      |           |
| PRINT DOCUMENT                  |                     |                            |                      |           |
|                                 |                     |                            |                      |           |
| EXPORT AS EXCEL                 |                     |                            |                      |           |
| All the data on the Main        |                     |                            |                      |           |
| Page, Single Page, Compare      |                     |                            |                      |           |
| Fige can be exported to         |                     |                            |                      |           |
| excel for further process.      |                     |                            |                      |           |
| REGISTER YOUR                   |                     |                            |                      |           |
| INSTRUMENT                      |                     |                            |                      |           |
| In order to get better support  |                     |                            |                      |           |
| from Prisma team and also to    |                     |                            |                      |           |
| extend warranty by extra 6      |                     |                            |                      |           |
| months, the Prisma DI-5C can    |                     |                            |                      |           |
| be registered by visiting       |                     |                            |                      |           |
| Prisma Tibro's home page        |                     |                            |                      |           |
| www.prismatibro.se to           |                     |                            |                      |           |
| register the serial number of   |                     |                            |                      |           |
| the Prisma DI-5C at Prisma      |                     |                            |                      |           |
| TIDIOS GALA DASE.               |                     |                            |                      |           |
| EVIT                            |                     |                            |                      |           |

# 4. TRANSFER DOCUMENT FROM PRISMA DI-5C TO PC

Normally, all documents stored in the Prisma DI-5C are transferred and saved in a PC. The document number consists of 8 figures, the first two represent the document consecutive numbering followed by the 6 figures date, i.e. year, month, day (yy-mm-dd). This document number is used to locate a document in the Prisma DI-5C.

#### An USB cable between Prisma DI-5C and PC is supplied with the instrument

- 1. Ensure that both ends are firmly connected between the USB ports on PC and Prisma DI-5C.
- 2. Start the Prisma DI-5C instrument (OK button) and leave it in Date/Time mode.
- Start the Prisma DI-5C program on your PC. Select from the Menu Bar: DI-5C Communication and... Choose document from Prisma DI-5C (Transfer Screen appears)

| 🔤 DISC PC Program - [                           | Header Page]                                                  |           |          |               |       |                |                       |
|-------------------------------------------------|---------------------------------------------------------------|-----------|----------|---------------|-------|----------------|-----------------------|
| He OSCONTRACK                                   | n Preterines window                                           | 400.E     |          |               |       |                |                       |
| Mage Page                                       | BI STOR PROF                                                  | - Di one  | w e Page | Regional Pace | ,     | 10 Oversy Page | Graphic Contoine Page |
| CHANCSHAFT AUG                                  | NMENT                                                         |           |          |               |       |                |                       |
| E Lead Deswront                                 |                                                               |           |          | Instative     |       |                |                       |
| None 15tigs (Part                               |                                                               |           |          | Orekstettiler |       |                |                       |
|                                                 |                                                               |           |          |               |       |                |                       |
| Cogine<br>Grades Texas                          |                                                               |           |          |               |       |                |                       |
|                                                 |                                                               |           |          |               |       |                | Vea engine            |
| a grant                                         |                                                               |           |          | endore in tax |       |                |                       |
| ENGINE CONNECTED TO:                            | ENGINE INSTALLED ON                                           | :         | Transfer | Screen        |       |                | DRAFT:                |
| Alabertuary<br>Gener<br>Staton<br>Fries-Bod PTO | Chockied<br>Publier Oschens<br>CLUTCH<br>Dispaged<br>Dispaged |           | Dacame   | COM1<br>Sonar |       | -              | At In                 |
| Time between step and inde                      | dha 📃                                                         | Engine re | 10       | 4 🗵 🕅         | 21/06 | 30 BI          |                       |
| General                                         |                                                               |           |          | 1             | Eul 1 |                |                       |
| Prace                                           |                                                               |           |          |               |       |                |                       |
| Name                                            |                                                               |           |          |               |       |                |                       |
| Date                                            |                                                               |           |          |               |       |                |                       |
|                                                 |                                                               |           |          |               |       |                |                       |
|                                                 |                                                               |           |          |               |       |                |                       |

Select the COM-Port on which the instrument is connected in the Transfer screen. Find your document in the Prisma DI-5C by clicking the arrow buttons < >. When you find the correct document, click 'Transfer' and it will be transferred to the PC.

**NOTE!** The documents will NOT be automatically saved in the PC. Use FILE from the menu bar and SAVE, rename or number the document to your own preference, and put it in your selected ship folder with its sub-folders.

### **5. MAIN PAGE**

| Head Page                | E Single Page       | Concere Face           | Diseran Page             | Ovally Page      | Graphic Compose Page |
|--------------------------|---------------------|------------------------|--------------------------|------------------|----------------------|
| RANKSHAFT ALK            | INMENT-             |                        |                          |                  |                      |
| R LoadDoouwert .         | 27000929            |                        | natol Fer                | . 4354-9         | _                    |
| Here / The / Part        | MS Godspeed         |                        | CONSINT ROL              | v-46.E12         |                      |
| ngino                    |                     |                        |                          |                  |                      |
| Solie Type Man Engine    | 0                   | . Ue                   | osure Direction Auto-Cit | ockweed          |                      |
| Engine he P              |                     | ¢1                     | expers in fatur 🕘        |                  | Ves angine           |
| NUME CONNECTED TO:       | ENCINE INSTALLED ON | 10                     | PERATURES                |                  | BRAFT:               |
| Vider Dreke              | Steel Checke        | 6                      | ighe Condition Werm      |                  | Fore                 |
| Abertistor               | Checkfreet          |                        | Antiers 🗃                |                  | AE                   |
| Cear                     | Rubber Cushere      |                        | Lubriciting Cit 🌆        |                  | Tree                 |
| Otor                     | CENTERS C           | 11                     | Cooling Wester           |                  |                      |
| Free End PTO             | O Decharged         |                        |                          | 80H/             | Skota                |
| we between stop and inde | tê min              | Engine naming continue | nly before indicating    | Parm             | phone 259%           |
| encial                   |                     | BIALANCE.              |                          |                  |                      |
| ace Singepoint           |                     | The bl-4C male         | the work such            | faster and easis | c, with              |
| and Ing. Peter Cane      |                     | VELY ACCUENTS          | enadings!                |                  |                      |
| anana                    |                     |                        |                          |                  |                      |

The HEAD page (F1) allows you to register Ship/Plant name, and other basic information such as engine type and number. If measuring a "Vee" engine, check the Vee engine box. Then the word "CYL" will be replaced by "WEB" in the program.

You may write down additional information in the "Remarks" box at the bottom of the screen.

To printout the page, go to "File – Print Document", check the requested page(s) and press OK.

## **6. SINGLE PAGE**

| The life Committee | nter Pagel<br>Persona senera acor                                                                                      |                            |                |                  | . 4 🛛                |
|--------------------|----------------------------------------------------------------------------------------------------|----------------------------|----------------|------------------|----------------------|
| How Page           | D Single Fear                                                                                                    | Concere Face               | 🔣 Diseran Page | 10 Craity Page   | Craphic Compone Page |
| Region ST          | Decement 1<br>Decement Humber 2010<br>Hand / Ship / Part 10<br>Digite N/ 1<br>Engine Type Main<br>Cylinders In Total 4 | eta)<br>Jodapood<br>Itnamo |                | Diel Industor Pr |                      |
| 0,020              | Cyl 1                                                                                                    | gr Cuar<br>Cy1 2           | e              | y1 3             | Cy1 4                |
| Pos A              | (0,010                                                                                                    | 0,000                      | 0              | ,000             | 0,000                |
| Dos B              | +0,005                                                                                                    | +0,01                      | 5 +0           | 0,017            | +0,018               |
| Pos C              | +0,012                                                                                                    | +0,01                      | •              | 0,015            | +0,016               |
| Pos D              | +0,005                                                                                                    | -0,005                     | +0             | 0,001            | -0,001               |
| Pos E              | +0,017                                                                                                    | -0,003                     | 6 <b>-</b> - 0 | 0,002            |                      |
| Bax Deflection     | 0,012                                                                                                    | 0,024                      | 0              | , 019            | 0,020                |
|                    |                                                                                                    | -                          |                |                  |                      |
| Stat 2 3           | 693                                                                                                    |                            |                |                  | 30 Hill              |

The SINGLE page (F2) shows the Prisma DI-5C readings in sequential cylinder order. For Crankshaft deflection measurement the Header is Cyl 1, Cyl 2, Cyl 3 etc. (cylinder). If the "Vee engine" box on the Main page is checked, "Cyl" will be exchanged to "Web". If the document is a cylinder liner Ovality measurement the Header will state Lev 1, Lev 2 etc, (level). The top left picture illustrates the meaning of positive and negative deflection.

Max Deflection is displayed for each cylinder at the bottom of the column. The deflection Limit Value can be changed to match the specified tolerances. The limit is saved together with the document. If the deflection remains within the pre-set limit the field will be Green. If the limit is exceeded, the field will indicate Red, as seen in screenshot above.

Use the red arrows to scroll through cylinders/levels. For crankshaft measurement the maximum number of cylinders is 24. To check a different document, click the 'Load' button and to remove all data, click 'Clear'.

**NOTE!** If a new document is loaded, the previous document will be cleared.

To printout the page, go to "File – Print Document", check the requested page(s) and press OK.

## 7. COMPARE PAGE

| Heres Prigs   | E Grae Page                                                                                                    | Concere Page           | Diseran Page                                                              | 0 Cysilly Page                                                          | Crapric Compone Page |  |  |  |
|---------------|----------------------------------------------------------------------------------------------------|------------------------|---------------------------------------------------------------------------|-------------------------------------------------------------------------|----------------------|--|--|--|
|               | Non-annexi S<br>Document Namoer 22,000<br>None Jone / Part More<br>Come N I<br>Come Nye Marie<br>Comercin Tesa 4 | eua<br>vecetod<br>ngme | Cosument In<br>Document In<br>Namo J Ship<br>Engine Inyoe<br>Cylinders In | 2<br>Amber 24001881<br>(Part See Citr<br>1<br>I Inter Engine<br>Total 8 |                      |  |  |  |
| 0,020         | S LONG.                                                                                                    | 🖋 Clear                | 310                                                                       | 86. 🦉 Cie                                                               | -                    |  |  |  |
|               |                                                                                                    | Cyl 1                  |                                                                           | Су1                                                                     | 1                    |  |  |  |
| Pos A         |                                                                                                    | (0,010                 |                                                                           | +0,024                                                                  |                      |  |  |  |
| Pos B         |                                                                                                    | +0,005                 |                                                                           | -0,041                                                                  |                      |  |  |  |
| Pos C         |                                                                                                    | +0,012                 |                                                                           | +0,0                                                                    | 12                   |  |  |  |
| Pos D         |                                                                                                    | (0,005                 |                                                                           | 10,106                                                                  |                      |  |  |  |
| Pos E         |                                                                                                    |                        | -0,056                                                                    |                                                                         |                      |  |  |  |
| ter betientim |                                                                                                    | 0,012                  |                                                                           | 0,15                                                                    | s:                   |  |  |  |

On the COMPARE page (F3), the left hand column contains the new (latest) document data loaded and the right side shows a previous reading from an older document, for comparison.

## 8. DIAGRAM PAGE

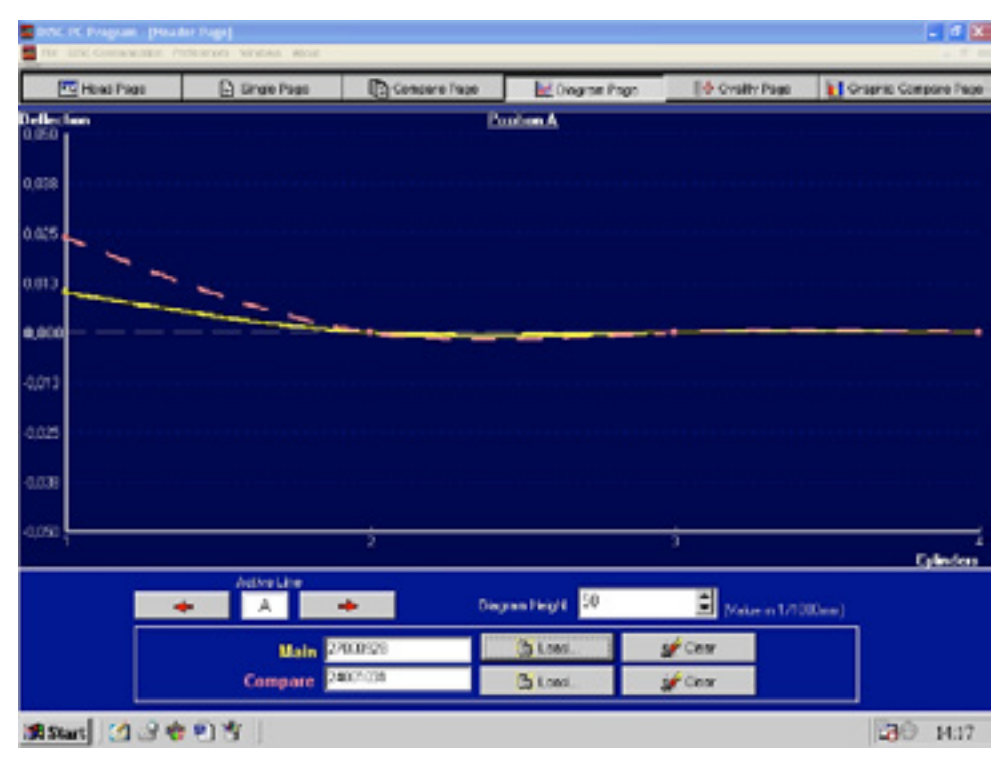

The DIAGRAM page (F4) produces a +/- deflection curve for each position of the crank/ cylinders, e. g. all position "A" crank readings for each cylinder, maximum 24 cylinders per document in a crankshaft measurement.

If it is an Ovality measurement, 1 document per cylinder is used and the A-E positions describe the readings obtained when rotating the instrument to the desired position. The X-axle show the levels.

The maximum deflection is graphically illustrated, showing the variances between the highest and lowest readings of each cylinder.

This graph is also an extension of the previous Comparison Page where an older document reading can be displayed together with the new document data. The diagram height (scale) can be adjusted by clicking the adjustment arrows. The height adjustment affects both "+" and "-" simultaneously.

### 9. OVALITY PAGE

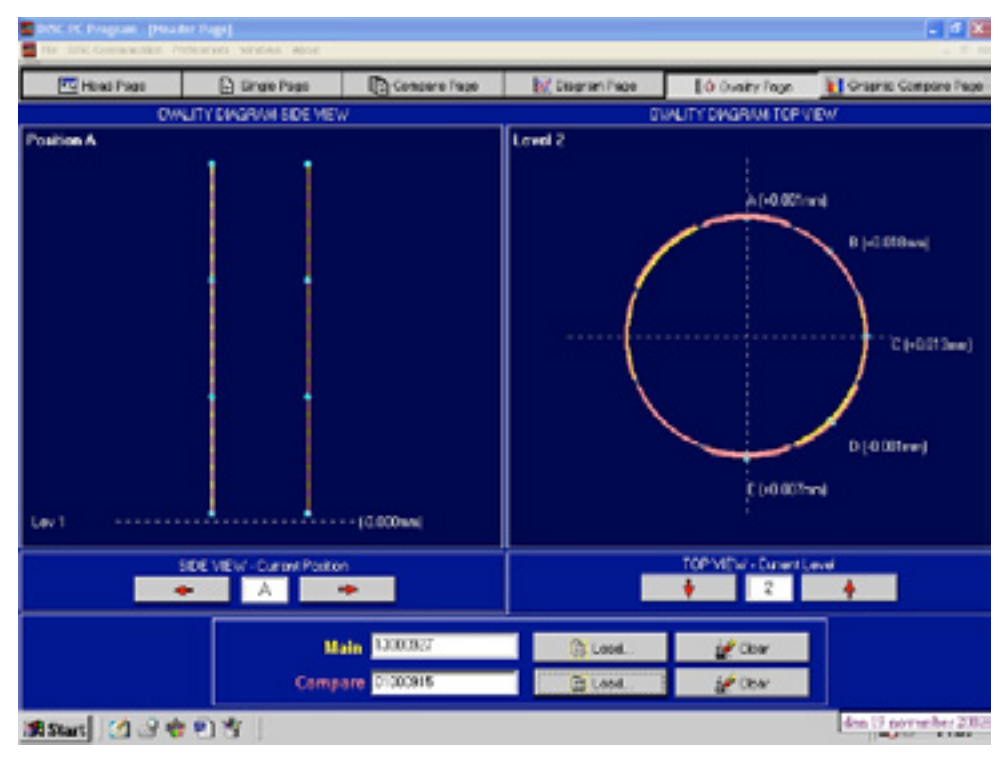

The OVALITY page is intended for cylinder liner ovality measurements only. Page F5 will display "OVALITY DIAGRAM". This is automatically changed by the Prisma DI-5C when selecting 'Crankshaft measurement' or 'Ovality measurement' during set-up of the Prisma DI-5C.

Each level is displayed for each position on the screen left side.

The profile displayed on the right side shows the ovality for each level.

Ensure that measurements are recorded with Level 1 at the bottom of the cylinder liner, otherwise the readings will be reversed (upside down).

Should you wish to alter measurement angles, go to 'Preferences' window in the menu and select 'Options'.

## **10. GRAPHIC COMPARE PAGE**

| n an an an an an an an an an an an an an | C Program (Heads)<br>Inc Communities (Pro | r Page)<br>tomos vinces ecoc |                      |               |                 |                         |
|------------------------------------------|-------------------------------------------|------------------------------|----------------------|---------------|-----------------|-------------------------|
|                                          | How Page                                  | E Tingle Page                | Concere Face         | Disgram Page  | 0 Cysilly Page  | L Grachic Concore / age |
| Deflect<br>0.050                         | en .                                      | :                            | ;                    | :             | :               |                         |
| 0.030                                    |                                           |                              |                      |               |                 |                         |
| 0.025                                    |                                           |                              |                      |               |                 |                         |
| 0.013                                    |                                           | <b>_</b>                     |                      |               |                 |                         |
| 0,000                                    |                                           |                              |                      |               |                 |                         |
| -0,013                                   |                                           |                              |                      |               |                 |                         |
| -0.028                                   |                                           |                              |                      |               |                 |                         |
| 40,038                                   |                                           |                              |                      |               |                 |                         |
| -0,0%0                                   | 13000827                                  | 01000815                     | : 09000935           | 37000835      | 04000815        | 01000915                |
|                                          |                                           | Pestin                       |                      |               | Citogram-Hoight |                         |
|                                          | *                                         | в 🔸                          | *                    | 1 +           | *               |                         |
|                                          | 1.000                                     | 527 01000515                 | 030.0535             | 0.0003        | 8 01000918      |                         |
|                                          | 10                                        | Clear Sector                 | ar growt.<br>ar grow | Stream Stream | Cear gr Cear    |                         |
| <b>19</b> 1 Sta                          | n] 🖄 🖉 🖶                                  | <u>95</u> ]                  |                      |               |                 | 2 <b>3</b> 0 MA2        |

Pressing the F6 key brings up the GRAPHIC page, where up to six different document readings may be displayed and compared on-screen, to show trends and to ease decision of necessary actions. It can also be found under the 'Windows' menu.

## **11. EXPORT TO EXCEL**

#### How to export the measured data to Excel

- Install Prisma DI-5C latest software version 4.0.1 on your PC. Request a link, from our website prismatibro.se, to the latest software version
- Connect Prisma DI-5C instrument to your PC via USB cable.
- Turn on the Prisma DI-5C instrument by clicking on OK button.
- Open Prisma DI-5C software which is installed on your PC.
- From the menu click on DI-5C Communication: Select Choose Document from DI-5C. Once you select any of the documents which are already saved in Prisma DI-5C instrument, you will be able to view the measured data by clicking on the Single page.
- **Click on the Compare page** to view the data from the Single page which are stated on Document 1 in order to compare it with Document 2. To view the data on Document 2, click on Load button, to upload any document which you may have saved on your PC before.
- **Click on File from the menu**, then select Export as Excel to save the Excel file on your PC.

#### **Views in Excel**

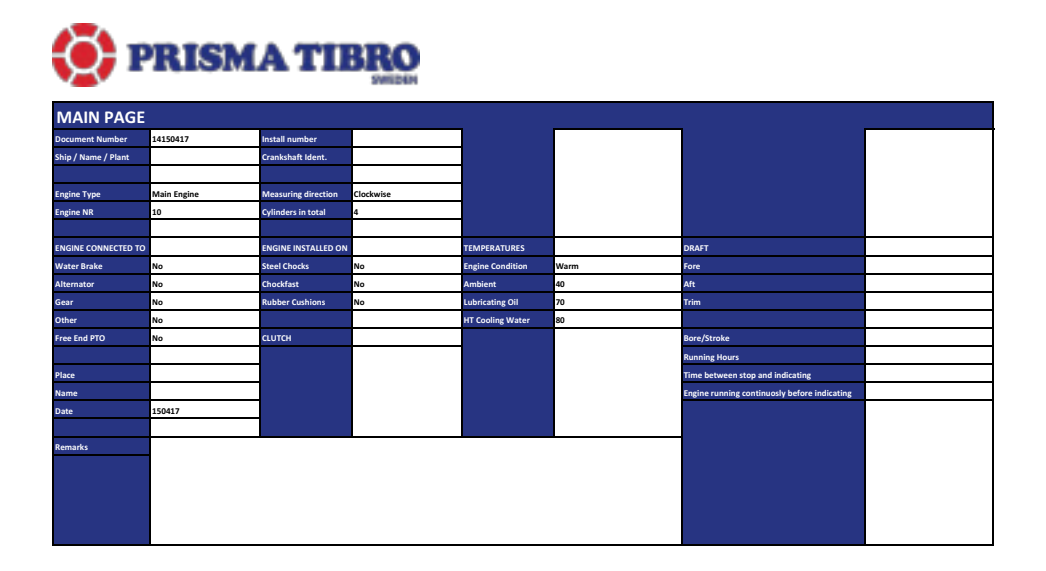

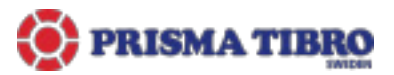

| SINGLE PAGE         |             |                | LEVEL 1 | LEVEL 2 | LEVEL 3 | LEVEL 4 | LEVEL S | LEVEL 6 | LEVEL 7 | LEVEL 8 | LEVEL 9 | LEVEL 10 | LEVEL 11 | LEVEL 12 |
|---------------------|-------------|----------------|---------|---------|---------|---------|---------|---------|---------|---------|---------|----------|----------|----------|
| Document Number     | 14150417    | Pos A          | 0,029   | 0,015   | - 0,173 | - 0,005 | 0,029   | 0,015   | - 0,173 | - 0,005 | 0,029   | 0,015    | - 0,173  | - 0,005  |
| Name / Ship / Plant |             | Pos B          | 0,028   | 0,031   | - 0,111 | - 0,027 | 0,028   | 0,031   | - 0,111 | - 0,027 | 0,028   | 0,031    | - 0,111  | - 0,027  |
| Engine Nr           | 10          | Pos C          | - 0,015 | 0,030   | 0,078   | - 0,056 | - 0,015 | 0,030   | 0,078   | - 0,056 | - 0,015 | 0,030    | 0,078    | - 0,056  |
| Engine Type         | Main Engine | Pos D          | - 0,023 | - 0,044 | - 0,036 | - 0,039 | - 0,023 | - 0,044 | - 0,036 | - 0,039 | - 0,023 | - 0,044  | - 0,036  | - 0,039  |
| Cylinders In Total  | 4           | Pos E          | - 0,013 | 0,119   | - 0,122 | - 0,015 | - 0,013 | 0,119   | - 0,122 | - 0,015 | - 0,013 | 0,119    | - 0,122  | - 0,015  |
| Limit Value         | 0,500       | Max Deflection | 0,052   | 0,052   | 0,052   | 0,052   | 0,052   | 0,052   | 0,052   | 0,052   | 0,052   | 0,052    | 0,052    | 0,052    |

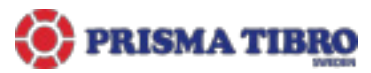

| COMPARE PAGE        |             |             | LEVEL 1        |         | LEVEL 2 |         | LEVEL 3 |         | LEVEL 4 |         | LEVEL 5 |         | LEVEL 6 |         |         |
|---------------------|-------------|-------------|----------------|---------|---------|---------|---------|---------|---------|---------|---------|---------|---------|---------|---------|
|                     | DOC 1       | DOC 2       |                | DOC 1   | DOC 2   | DOC 1   | DOC 2   | DOC 1   | DOC 2   | DOC 1   | DOC 2   | DOC 1   | DOC 2   | DOC 1   | DOC 2   |
| Document Number     | 14150417    | 14150418    | Pos A          | 0,029   | 0,015   | - 0,173 | - 0,005 | 0,029   | 0,015   | - 0,173 | - 0,005 | 0,029   | 0,015   | - 0,173 | - 0,005 |
| Name / Ship / Plant |             |             | Pos B          | 0,028   | 0,031   | - 0,111 | - 0,027 | 0,028   | 0,031   | - 0,111 | - 0,027 | 0,028   | 0,031   | - 0,111 | - 0,027 |
| Engine Nr           | 10          | 12          | Pos C          | - 0,015 | 0,030   | 0,078   | - 0,056 | - 0,015 | 0,030   | 0,078   | - 0,056 | - 0,015 | 0,030   | 0,078   | - 0,056 |
| Engine Type         | Main Engine | Main Engine | Pos D          | - 0,023 | - 0,044 | - 0,036 | - 0,039 | - 0,023 | - 0,044 | - 0,036 | - 0,039 | - 0,023 | - 0,044 | - 0,036 | - 0,039 |
| Cylinders In Total  | 4           | 4           | Pos E          | - 0,013 | 0,119   | - 0,122 | - 0,015 | - 0,013 | 0,119   | - 0,122 | - 0,015 | - 0,013 | 0,119   | - 0,122 | - 0,015 |
| Limit Value         | 0,500       | 0,500       | Max Deflection | 0,052   | 0,052   | 0,052   | 0,052   | 0,052   | 0,052   | 0,052   | 0,052   | 0,052   | 0,052   | 0,052   | 0,052   |

#### NOTES

|      |      | <br> |
|------|------|------|
| <br> | <br> | <br> |
| <br> | <br> | <br> |
| <br> | <br> | <br> |
| <br> | <br> | <br> |
|      |      |      |
|      | <br> | <br> |
| <br> | <br> | <br> |
| <br> | <br> | <br> |
| <br> |      | <br> |
|      |      |      |
|      |      |      |
| <br> | <br> | <br> |
| <br> | <br> | <br> |
| <br> | <br> | <br> |
| <br> | <br> |      |

| <br> | <br> |
|------|------|
|      |      |
| <br> | <br> |
|      |      |
| <br> |      |
| <br> |      |
|      |      |
| <br> | <br> |
|      |      |
| <br> | <br> |
|      |      |
|      |      |
| <br> | <br> |
|      |      |
| <br> |      |
|      |      |
|      |      |
| <br> | <br> |
|      |      |
| <br> | <br> |
|      |      |
| <br> | <br> |
|      |      |

# CONTRACTOR OF THE OWNER OF THE OWNER OWNER OF THE OWNER OF THE OWNER OWNER OWNER OWNER OWNER OWNER OWNER OWNER OWNER OWNER

#### Prisma DI-5C

- Made In Sweden
- Easy To Use
- Accuracy: 1/1000 mm
- Trickle Charge
- Option: Ovality Kit
- Transfer to Windows-PC

#### Prisma DI Ovality Kit ITEM NO 488-8100

Cylinder liner maintenance.

The Ovality Kit is an accessory to the Prisma DI-5C and Prisma DI-5. The method is simply giving 5 measuring points at each level of the liner. To compare the levels you will also see how much the wear of the liner is in the cylinder top.

Using the Prisma DI Ovality Kit together with Prisma DI-5C and kit you do have an outstanding funktion to load all your measurements into the PC software and print out graphs to see the wear and how it develops over time.

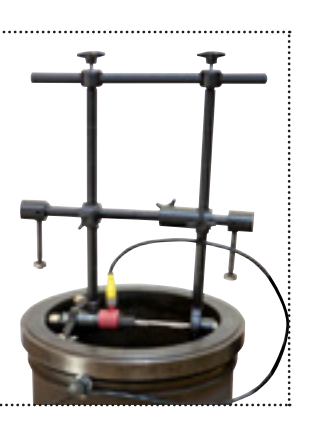

#### Prisma DI-5

- Made In Sweden
- Easy To Use
- Accuracy: 1/1000 mm
- Trickle Charge
- Option: Ovality Kit

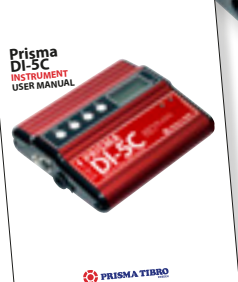

#### **MORE INFO**

Manual for INSTRUMENT can be downloaded at prismatibro.se

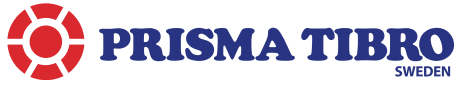

**POSTAL** P. O. Box 7, SE-543 21 Tibro **VISIT** Mariestadsvægen 28, SE-543 30 Tibro **GPS** Lat N 58° 25′ 55″ Lon E 14° 9′ 46″ **SWITCHBOARD** +46 504 400 40 **FAX** +46 504 141 41 **WEB** www.prismatibro.se **E-MAIL** contact@prismatibro.se